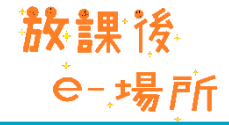

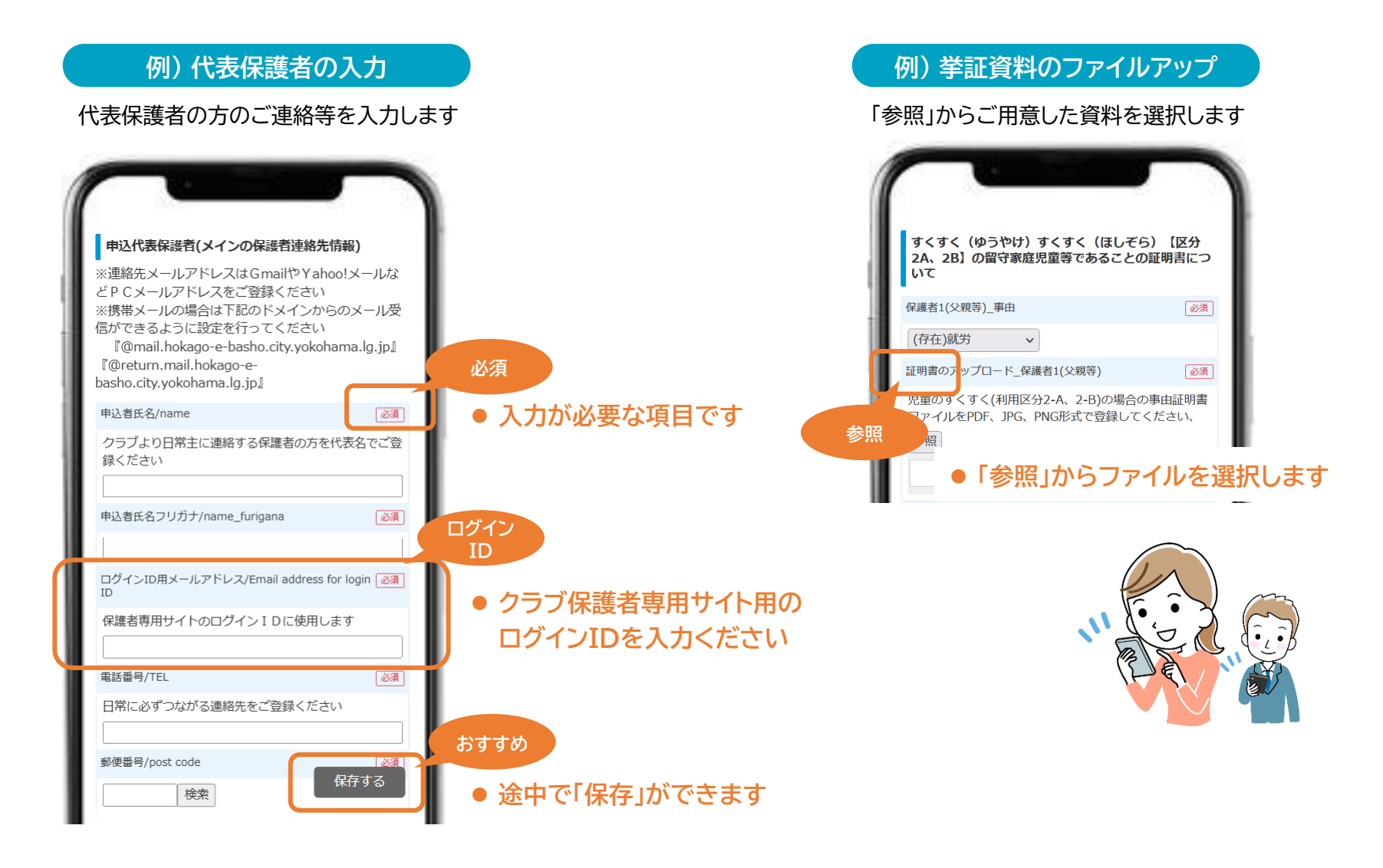

## [保護者用②] 保護者専用サイトのログイン方法とメニュー(別紙2参照)

- 入会/利用申込の登録が完了すると、保護者専用サイトのご利用が可能です。
- 「クラブからのお知らせ」や「横浜市からのお知らせ」などを確認できます。
- クラブ内の、様々な申請 例)「児童の利用予定の申請」「児童予定の変更 保護者や児童の登録情報の確認・更新」「新年度の利用継続」等 もボタンをクリックして行えます。

放課後

**e-,場**所

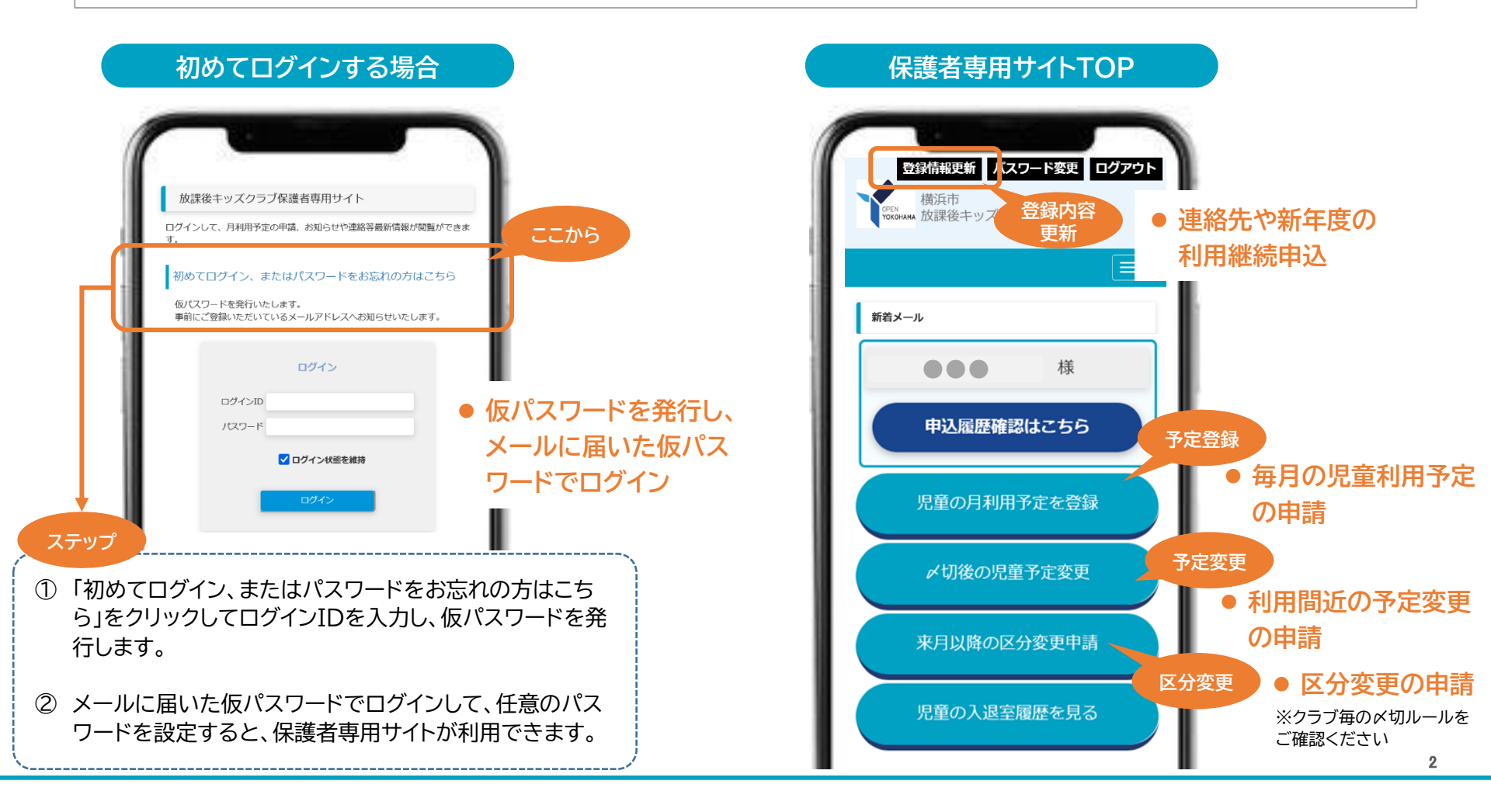

## [保護者用③] 保護者専用サイトのページ

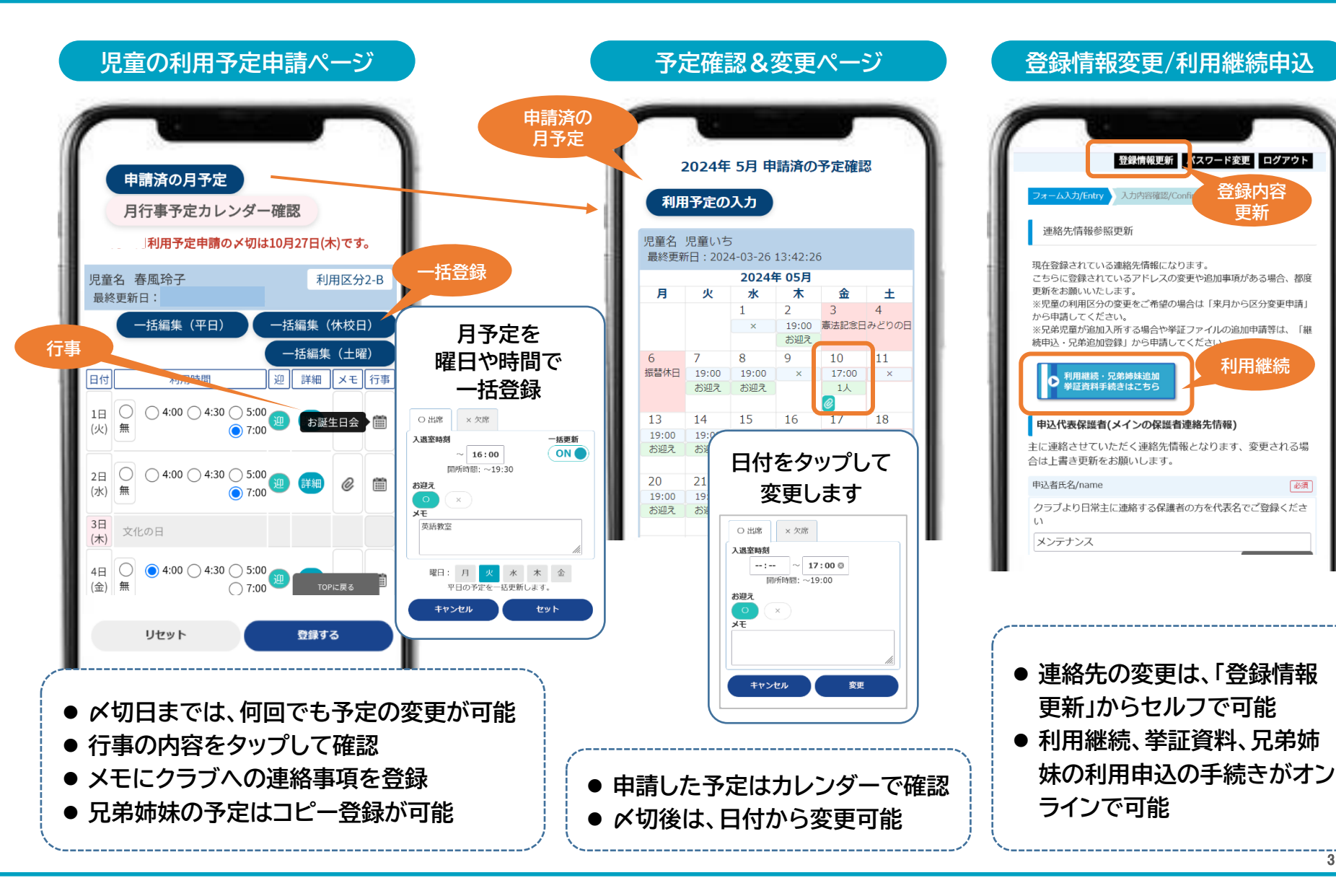

必須

## [お役立ち情報] スマホのホーム画面へアイコン表示

- スマホのホーム画面に、保護者専用サイトのアイコンを表示させることができます。
- アイコンをタップすると、簡単に保護者専用サイトにアクセスできます。

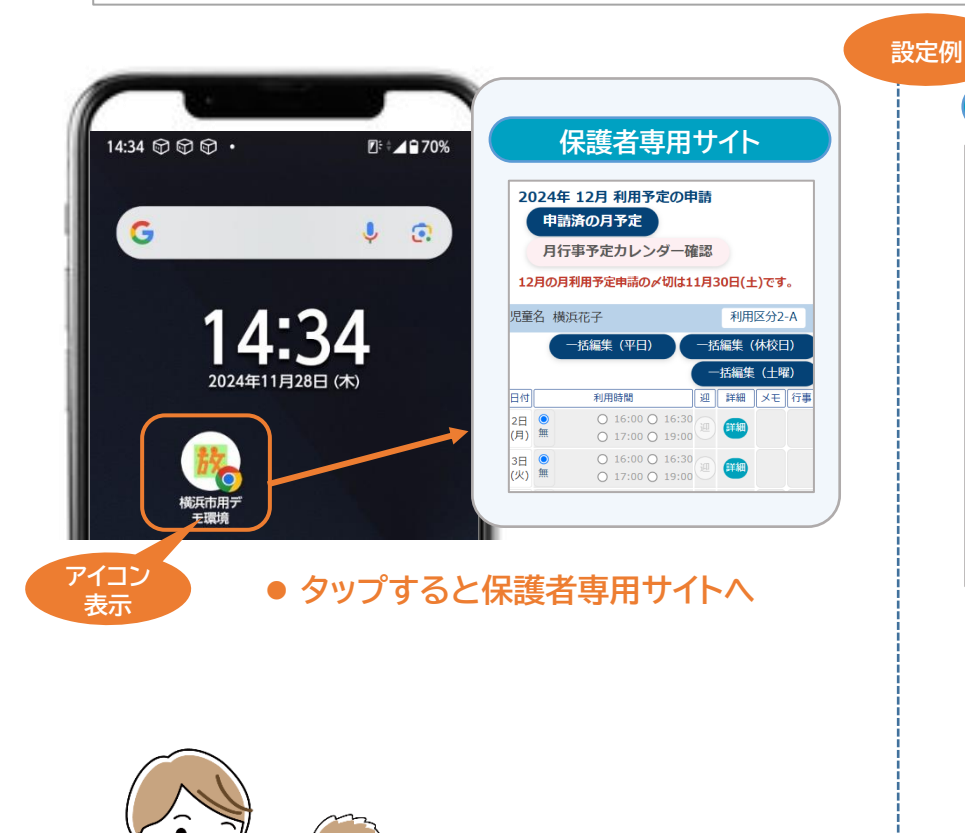

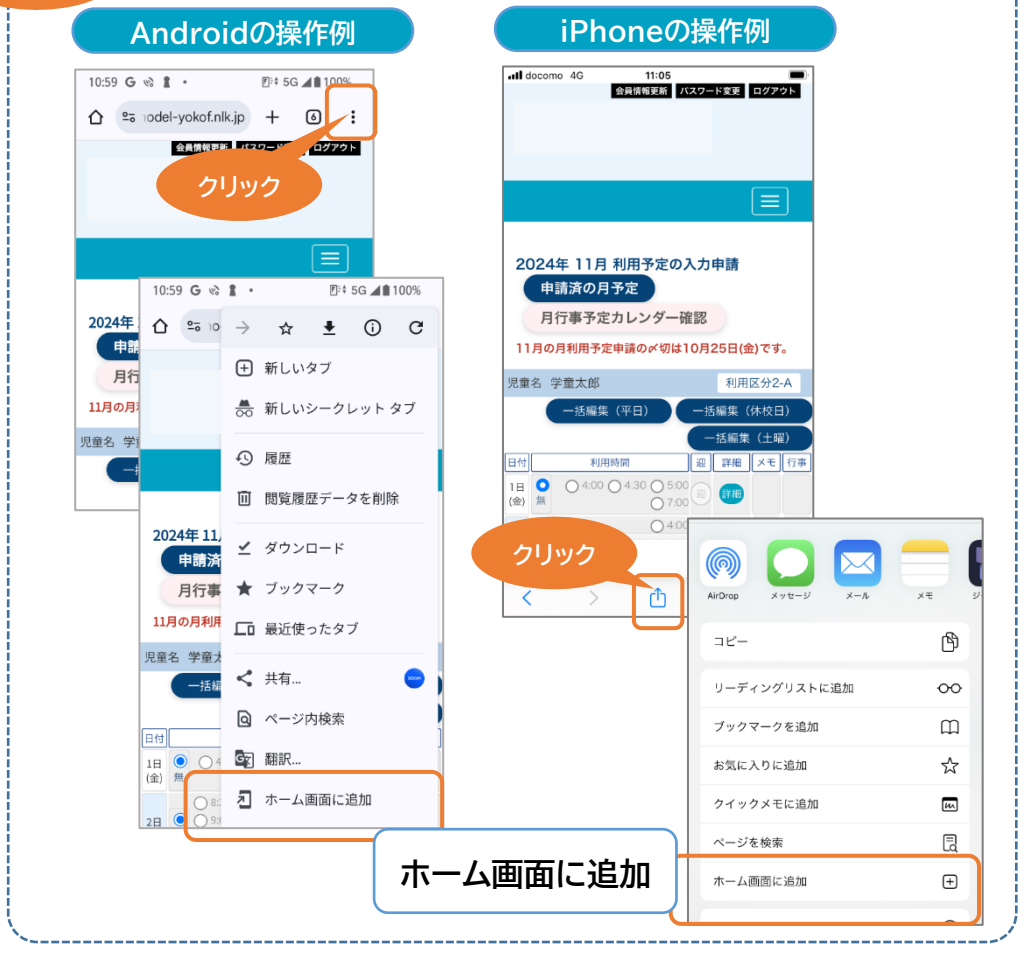

**放**課後

**Θ- 場所**